# Packet Tracer. Отработка комплексных практических навыков

## Топология

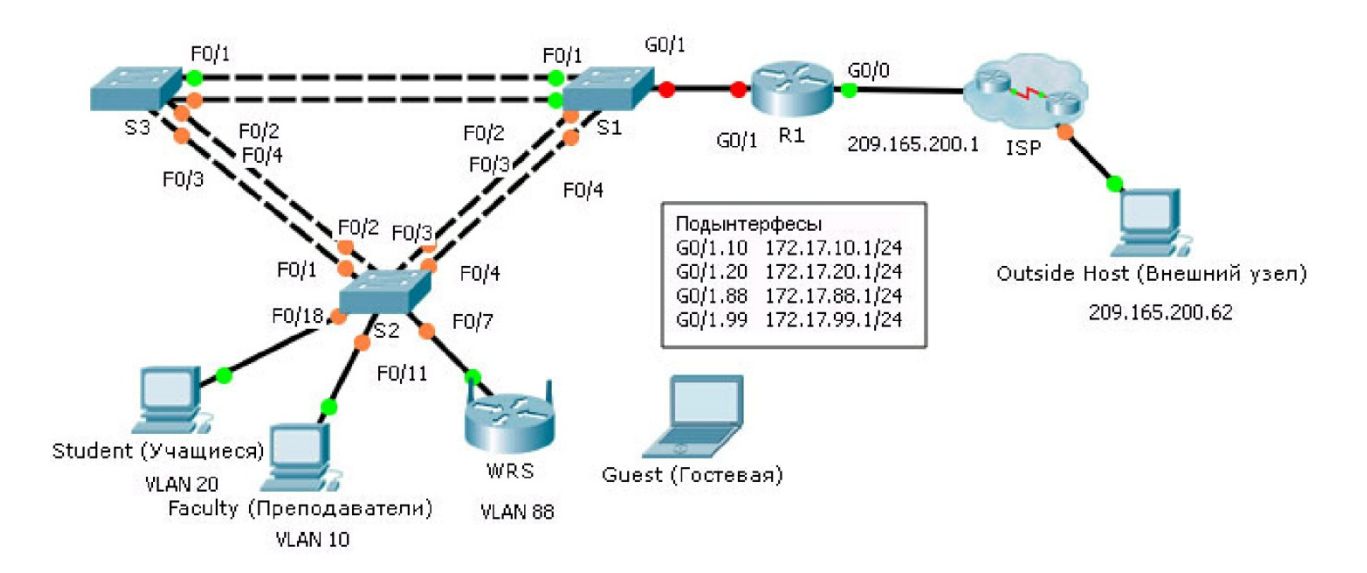

### Таблица адресации

| Устройство | Интерфейс | IP-адрес         | Маска подсети    | Шлюз по<br>умолчанию |
|------------|-----------|------------------|------------------|----------------------|
| R1         | G0/0      | 209.165.200.1    | 255.255.255.224  | N/A                  |
|            | G0/1.10   | 172.17.10.1      | 255.255.255.0    | N/A                  |
|            | G0/1.20   | 172.17.20.1      | 255.255.255.0    | N/A                  |
|            | G0/1.88   | 172.17.88.1      | 255.255.255.0    | N/A                  |
|            | G0/1.99   | 172.17.99.1      | 255.255.255.0    | N/A                  |
| S2         | VLAN 99   | 172.17.99.32     | 255.255.255.0    | 172.17.99.1          |
| WRS        | Интернет  | Назначается DHCP | Назначается DHCP | Назначается DHCP     |
|            | LAN       | 172.17.40.1      | 255.255.255.0    | N/A                  |

### Сценарий

В данном задании вам необходимо настроить сети VLAN, маршрутизацию между сетями VLAN, DHCP и быстрый PVST+. Также от вас потребуется настроить маршрутизатор Linksys для беспроводного подключения, обеспечив защиту беспроводной сети. В конце задания компьютеры не смогут отправлять эхо-запросы друг другу, но должны успешно отправлять эхо-запросы на внешний узел.

### Требования

### Конфигурации маршрутизатора R1

- Включите и настройте подынтерфейсы в соответствии со следующими требованиями:
  - Настройте IP-адресацию для подынтерфейсов в соответствии с таблицей адресации.
  - Настройте соответствующую инкапсуляцию dot1Q.
  - Настройте VLAN 99 в качестве сети native VLAN.
- Настройте пулы DHCP для VLAN 10, 20 и 88 в соответствии со следующими требованиями:
  - Присвойте пулам DHCP имена VLAN10, VLAN20 и VLAN88.
  - В каждом из пулов настройте маршрутизатор по умолчанию как адрес подынтерфейса.
  - Исключите первые 20 адресов для сети VLAN 10.
  - Исключите первые 20 адресов для сети VLAN 20.
  - Исключите первые 10 адресов для сети VLAN 88.

#### Конфигурации коммутаторов

- Настройте Rapid PVST+ на всех коммутаторах.
- Настройте IP-адресацию в соответствии с таблицей адресации на коммутаторе S2.
- Настройте шлюз по умолчанию на S2.
- Большинство сетей VLAN уже настроены. Создайте новую сеть VLAN 999 на коммутаторе **S2** и присвойте ей имя **Blackhole**.
- Настройте следующие статические порты для коммутатора S2:
  - F0/1 F0/4 в качестве транковых портов native для сети VLAN 99.
  - F0/7 как порты доступа в сети VLAN 88.
  - F0/18 как порты доступа в сети VLAN 20.
  - F0/11 как порты доступа в сети VLAN 10.
  - Отключите все неиспользуемые порты и назначьте их как порты доступа в сети VLAN 999.

#### Конфигурации маршрутизатора WRS

- Настройте Internet Setup (Установка Интернета) на получение IP-адресации от маршрутизатора R1. Возможно, вам понадобится перейти во вкладку Status (Состояние) для запуска и обновления IP-адресации. Убедитесь, что WRS получает все данные IP-адресации.
- Настройте Network Setup (Установка сети) в соответствии с таблицей адресации таким образом, чтобы гостевые устройства получали данные IP-адресации.
- Настройте параметры беспроводной связи.
  - Установите режим сети на Wireless N-only (Только беспроводная сеть).
  - Переименуйте идентификатор SSID WRS\_Guest и отключите широковещательную расссылку SSID.
- Настройте систему безопасности беспроводной связи. Установите тип аутентификации на WPA2
  Personal и задайте guestuser в качестве фразы-пароля.

#### Конфигурации маршрутизатора РС

- Убедитесь, что компьютеры Student и Faculty получили все данные адресации от R1.
- Настройте сеть Guest для доступа к беспроводной локальной сети.

- Убедитесь, что сеть Guest получила все данные адресации.
- Проверьте соединение.